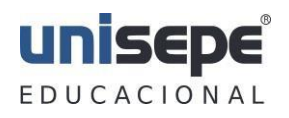

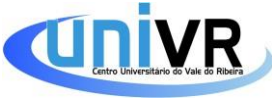

## MANUAL DE ACESSO À INTERNET ATRAVÉS DA REDE WIRELESS NET-ALUNOS

### 1º Passo - CONEXÃO NA REDE E ACESSO AO PAINEL

O usuário deve conectar seu dispositivo em uma das redes NET-ALUNOS. Conectado, é necessário que seja acessado alguma página *http.* (Ex: http://unisepe.com.br). Obs.: A autenticação não será possível através de sites *https.* (Ex: https://www.google.com)

A página de autenticação será igual a figura abaixo:

| 4 | Aluno RA   Professor E-mail |
|---|-----------------------------|
| ٩ | Senha                       |
| 쓭 | Selecione •                 |
|   |                             |
|   | Conectar                    |

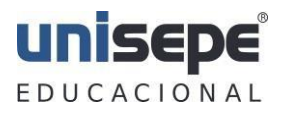

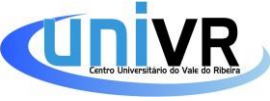

## 2º Passo - AUTENTICAÇÃO VIA BROWSER

Preencha os campos abaixo com os mesmos dados utilizados para o acesso ao portal no site <u>https://portal.unisepe.com.br/univr/</u>. O processo de autenticação deve ser efetuado toda vez que o usuário acessar a rede ou após um período de inatividade.

#### Aluno:

- 1. Utilize seu RA como Login.
- 2. Utilize a mesma senha solicitada para o acesso no Aluno ON-LINE.
- 3. Selecione entre as três opções "Aluno".
- 4. Clique em conectar.

#### Professor:

- 1. Utilize seu E-mail como Login.
- 2. Utilize a mesma senha solicitada para o acesso no Professor ON-LINE.
- 3. Selecione entre as três opções "Professor".
- 4. Clique em conectar.

|          | 🔺 Aluno RA   Professor E-mail |
|----------|-------------------------------|
| 2        | 🔦 Senha                       |
|          | 🐸 Selecione 🔹                 |
| <u>-</u> |                               |
| 4        | Conectar                      |

### 3º Passo - ACEITE DO TERMO ON-LINE

Caso o usuário ainda não tenha confirmado o aceite das "NORMAS PARA USO DE INTERNET WIRELESS" ou a última confirmação já esteja vencida o mesmo será redirecionado para a página com o conteúdo das normas seguido das informações do usuário e botão de confirmação para efetuar a liberação. Após a confirmação do aceite, o usuário terá acesso à internet disponível até a data informada na página.

O termo pode ser visualizado no site institucional através do link <u>https://portal.unisepe.com.br/univr/manuais-editais-e-regulamentos/manuais-institucionais/</u>.

NOSSA MISSÃO é formar cidadãos com competência técnica e compromisso social, e transmitir valores éticos de disciplina, respeito, liberdade e seriedade.

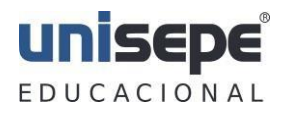

UNISEPE - UNIÃO DAS INSTITUIÇÕES DE SERVIÇOS, ENSINO E PESQUISA LTDA Centro Universitário do Vale do Ribeira – UNIVR Rua – Oscar Yoshiaki Magário, nº185 - Jardim das Palmeiras – Registro/SP - (13) 3828-2840

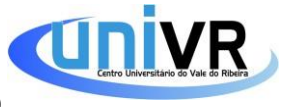

# 4º Passo - REDIRECIONAMENTO PARA PÁGINA SOLICITADA E LIBERAÇÃO

O processo de autenticação e liberação do acesso irá durar aproximadamente 15 segundos e depois será redirecionada para a página solicitada no início.

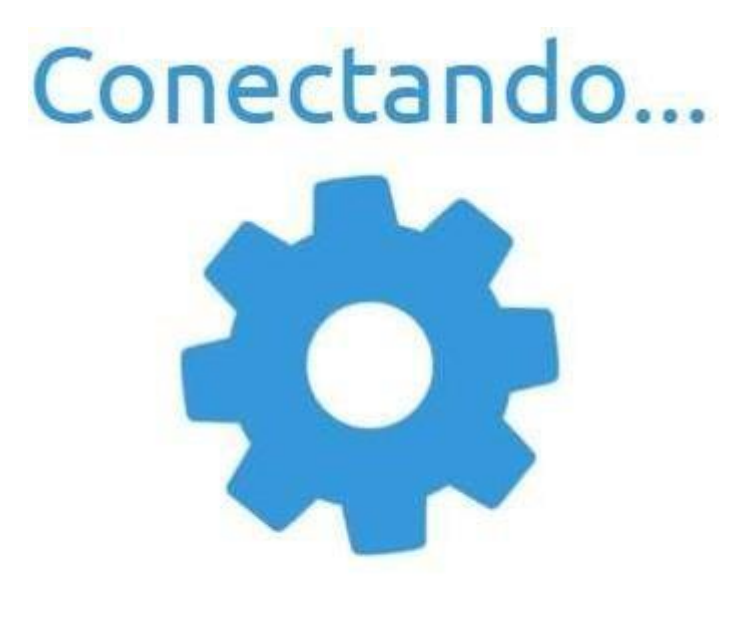

Não atualize a pagina.